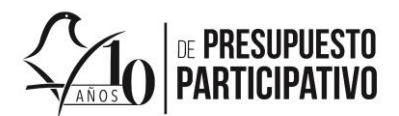

## Guía de usuario

### Sistema para el registro e insaculación de especialistas para los órganos dictaminadores de las Alcaldías

# **SIREOD**

Ciudad de México, 2022.

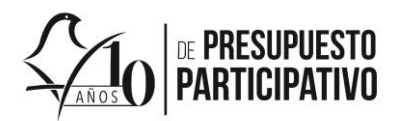

#### Contenido

| Requerimientos mínimos para utilizar el sistema | 3  |
|-------------------------------------------------|----|
| Guía rápida                                     | 3  |
| Acceso al sistema                               | 4  |
| Nuevo usuario                                   | 4  |
| Entrar al sistema con tu usuario y contraseña   | 6  |
| Datos personales                                | 6  |
| Descarga formatos                               | 8  |
| Adjuntar documentación                          | 9  |
| Observaciones a la documentación adjunta        | 13 |

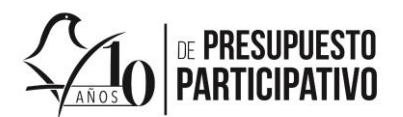

#### Requerimientos mínimos para utilizar el sistema

- 1. Conexión a internet
- 2. Navegador web instalado
- 3. Cuenta de correo electrónico
- 4. Identificación oficial digitalizada en formato PDF
- 5. Documento que compruebe pertenecer a alguna institución académica digitalizado en formato PDF
- **6.** Formato de registro ESP-REG-22, que descargará dentro de sistema, firmarlo y digitalizarlo en formato PDF
- **7.** Formato Curricular ESP-DC-22, que descargará dentro de sistema, firmarlo y digitalizarlo en formato PDF

#### Guía rápida

- 1. Ingresa a la ruta https://aplicaciones.iecm.mx/sireod2022
- 2. Crea una cuenta
- 3. Ingresa al sistema con tu usuario y contraseña
- 4. Complementa tus datos personales
- 5. Descarga los formatos de Registro ESP-REG-22 y Documento curricular ESP-DC-22
- 6. Llena, firma, y digitaliza los formatos que descargaste
- 7. Adjunta la documentación solicitada

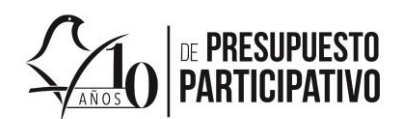

#### Acceso al sistema

Para ingresar al Sistema para el registro e insaculación de especialistas para los órganos dictaminadores de las Alcaldías (SIREOD), da clic en el enlace https://aplicaciones.iecm.mx/sireod2022, el sistema iniciará en la pantalla de Bienvenida. Posteriormente de clic en el botón "Entrar al sistema".

| ¡Bienvenida y Bi                                                                               | envenido!                                                                                                    |
|------------------------------------------------------------------------------------------------|----------------------------------------------------------------------------------------------------|
| El Instituto Electoral de la Ciu<br>Órgano Dictaminador de al<br>registrados por la ciudadanía | idad de México agradece tu interés para participar en el proceso de selección de las personas especialistas que formarán parte del<br>guna de las 16 Alcaldías de la Ciudad de México, que determinarán la viabilidad y factibilidad de los proyectos específicos<br>i para la Consulta de Presupuesto Participativo 2022. |
|                                                                                                | Entrar al sistema                                                                                                    |
| uía de Usuario Convocator                                                                      | ia Esquema proceso de insaculación                                                                                                    |
|                                                                                                | Institute Flasteral de la Ciudad de Mávice @ 2022                                                                                                    |

#### Nuevo usuario

Para crear un Usuario y una contraseña, en el apartado "Nuevo Usuario" da clic en botón "Crear cuenta".

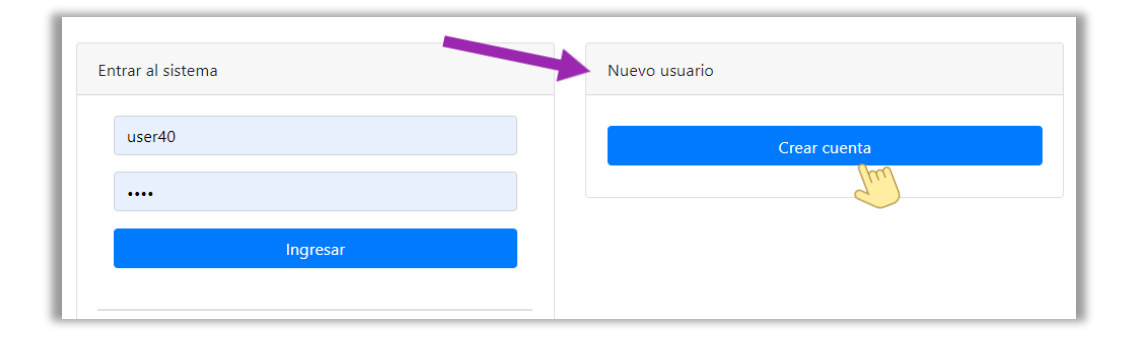

Posteriormente captura el formulario de registro. Captura todos los campos señalados con **\***, de lo contrario no podrás registrar tu Usuario. Para los campos **"Nombre de usuario**" y **"Contraseña**", puede utilizar mayúsculas y minúsculas, así como números, el **"Correo electrónico**" que indiques será el medio de comunicación mediante el cual se te notificará diversa información relacionada a tu registro y al proceso de insaculación.

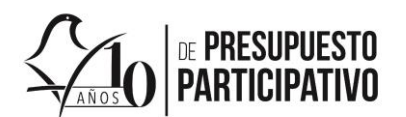

| Newbre v excludes:                                  |           |
|-----------------------------------------------------|-----------|
| Nombre y apellidos:                                 |           |
| * Nombre                                            |           |
| * Primer apellido                                   |           |
| · · · · · · · · · · · · · · · · · · ·               |           |
| * Segundo apellido                                  |           |
| En caso de no contar con un segundo apellido coloca | r una X   |
| CURP                                                |           |
| * CURP                                              |           |
| * Sexo:                                             |           |
| Selecciona una opción 🗸 🗸                           |           |
| Teléfonos de contacto:                              |           |
| Teléfono de casa                                    |           |
| Teléfono de trabajo                                 |           |
| uenta de usuario:                                   |           |
| * Nombre de usuario                                 |           |
| * Contraseña                                        |           |
| * Confirmar contraseña                              |           |
| orreo:                                              |           |
| * Correo electrónico                                |           |
| * Confirmar correo electrónico                      |           |
| Caracteres de verificación / CAPTCHA                |           |
| No soy un robot                                     |           |
|                                                     | Registrar |
|                                                     | Im        |

Una vez capturados todos los campos requeridos, da clic en el botón "Registrar".

Concluido tu registro de usuario, El Sistema dará aviso de que se creo tu usuario y podrás continuar con tu registro, da clic en "Ok". De inmediato el sistema enviará un mensaje a la cuenta de correo que registraste, con el **Usuario y contraseña** que elegiste para acceder al sistema.

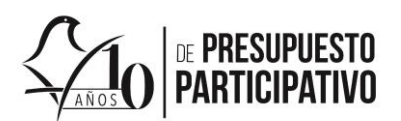

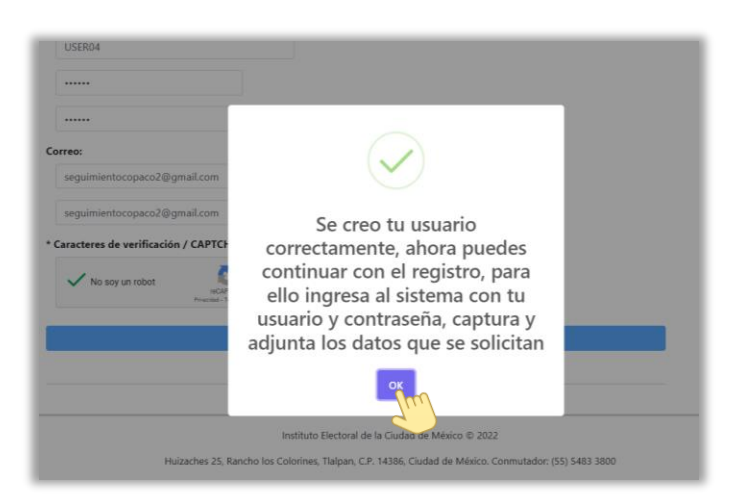

Nota: En caso de que no captures algún campo obligatorio, o captures un usuario y/o un correo ya registrado con anterioridad por otra persona usuaria, el sistema te dará aviso de tal situación.

#### Entrar al sistema con tu usuario y contraseña

Una vez creada tu cuenta de usuario, podrás ingresar al sistema capturando tu usuario y contraseña en el apartado **"Entrar al sistema**", posteriormente da clic en "**Ingresa**r".

| Entrar al sistema | Nuevo usuario |
|-------------------|---------------|
| user40            | Crear cuenta  |
| Ingresar 20       |               |

#### Datos personales

Ya dentro del sistema, se presentará el apartado "Datos personales", en el cual aparecerán los datos que capturaste a la hora de hacer tu registro de usuario; revisa nuevamente tus datos personales, estos no pueden ser editados.

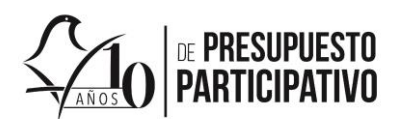

| Datos persona       | Descargar formatos           | Adjuntar documentación |
|---------------------|------------------------------|------------------------|
| Primer apellido     | Ramiro                       |                        |
| Segundo apellido    | Ramírez                      |                        |
| Nombre(s)           | Ramírez                      |                        |
| Sexo                | T                            |                        |
| CURP                | RARR800101HDFXNR00           |                        |
| Correo              | seguimientocopaco2@gmail.com |                        |
| Teléfono de casa    | 5554833800                   |                        |
| Teléfono de trabajo | 5554833800                   |                        |
| Teléfono celular    | 5554833800                   |                        |

Captura tu "Fecha de nacimiento" y datos de domicilio.

| * Campos obligatorios                                             |                         |
|-------------------------------------------------------------------|-------------------------|
| * Fecha de nacimiento                                             | dd/mm/aaaa              |
| Domicilio (51 domicilio consisti nora notificaziones u dobasti se | años                    |
| Dormenio (El domeno servita para notificaciones y debera co       |                         |
| Demarcación                                                       | Selecciona una opción 👻 |
| Unidad territorial                                                | Selecciona una opción 🗸 |
| Calle                                                             |                         |
| Número exterior                                                   |                         |
| Número interior                                                   |                         |
| Manzana                                                           |                         |
| Lote                                                              |                         |
| Código postal                                                     |                         |

Elige la "Demarcación de preferencia" (Alcaldía) en la que deseas participar como integrante del órgano dictaminar, señala uno o más "Campos de conocimiento o especialidad en el que tienes experiencia", indica si "Cuentas con equipo de cómputo y/o teléfono móvil con acceso a internet para la entrevista en línea" y acepta las condiciones que se mencionan en el formulario.

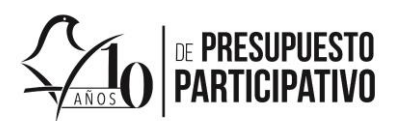

| Elige la alcaldía del órgano dictaminador en el que desea                                                                                                    | is formar parte                                                                                                    |  |  |
|----------------------------------------------------------------------------------------------------|----------------------------------------------------------------------------------------------------|--|--|
| * Demarcación de preferencia                                                                                                    | Selecciona una opción 🗸                                                                                                    |  |  |
| _                                                                                                    | Acepto que se me asigne a cualquiera de los 16 Órganos Dictaminadores, derivado del proceso aleatorio de insaculación.                                                                                                    |  |  |
| * Campos de conocimiento o especialidad en el que ha                                                                                                    | is tenido experiencia                                                                                                    |  |  |
| Ciencias sociales                                                                                                    |                                                                                                    |  |  |
| Humanidades                                                                                                    |                                                                                                    |  |  |
| □ Artes                                                                                                    |                                                                                                    |  |  |
| Ciencias físico-matemáticas                                                                                                    |                                                                                                    |  |  |
| Ingenierías                                                                                                    |                                                                                                    |  |  |
| Ciencias biológicas y de la salud                                                                                                    |                                                                                                    |  |  |
| <ul> <li>Otras relacionadas con el presupuesto participi</li> <li>Acepto que se grabe la entrevista que me realice especialistas, que formarán parte de los órganos o proyectos específicos registrados para la consulta</li> </ul> | <b>stivo</b><br>el IECM durante la etapa prevista en la BASE QUINTA de la Convocatoria para integrar un grupo de<br>lictaminadores de las 16 alcaldías de la Ciudad de México, para determinar la viabilidad y factibilidad de los<br>de presupuesto participativo 2022 |  |  |
| Cuento con equipo de cómputo y/o teléfono<br>móvil con acceso a internet para la entrevista er<br>línea                                                                                                    | Sí No                                                                                                    |  |  |
|                                                                                                    | Guardar                                                                                                    |  |  |

Da clic en el botón "Guardar". Los datos que capturaste se guardarán y no podrán ser modificados. Verifica que al momento de dar clic en el botón te aparezca el mensaje "Datos guardados con éxito" posteriormente da clic en botón "Continuar".

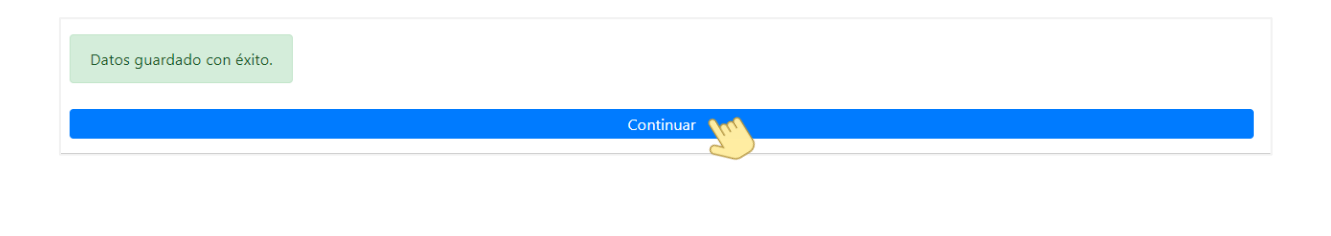

#### Descarga formatos

En la pestaña "Descargar formatos", da lectura a las instrucciones, da clic en "Formato de Registro" y en el "Documento curricular que acredita ser especialista", para descargar los formatos.

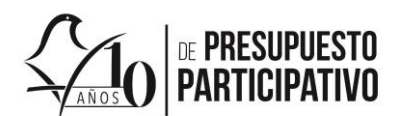

| Datos personales                                     | Descargar formatos Adjuntar documentación                                                                       |
|------------------------------------------------------|----------------------------------------------------------------------------------------------------|
| 1. Descarga e imprime ambos archivo                  |                                                                                                    |
| 2. Completa la información del forma                 | curricular y adjunta, en el mismo archivo, el documento que acredite la experiencia más reciente manifestada er |
| formato                                              |                                                                                                    |
| 3. Firma ambos documentos                            |                                                                                                    |
| <ol><li>Digitaliza los documentos con firm</li></ol> | en formato PDF                                                                                                  |
| 5. Adjunta los archivos en la sección /              | untar documentación                                                                                             |
|                                                      |                                                                                                    |
|                                                      |                                                                                                    |
| Formato de registro                                  |                                                                                                    |
|                                                      |                                                                                                    |
| Documento curricular que acredita se                 | especialista                                                                                                    |

Nota: Te recomendamos que habilites las ventanas emergentes del explorador de internet que estés utilizando, de lo contrario no podrás visualizar el formato de registro, el cual se descarga en PDF y se encuentra prellenado de acuerdo con la información que capturaste para la creación de tu usuario y datos personales. Revisa nuevamente su contenido, así como el aviso de privacidad; firma, escanea y guarda en tu PC.

El Documento curricular que acredita ser especialista, se descarga en formato Word, por lo que deberás llenar los datos que solicita; posterior a ello; imprímelo, fírmalo, escanéalo en PDF y guárdalo en tu PC.

#### Adjuntar documentación

En la pestaña "Adjuntar documentación", carga al sistema los documentos que se solicitan, tales como "Identificación oficial", "Formato de registro ESP-REG-22", "Documento que acredita procedencia académica" así como el "Documento curricular que acredita ser especialista ESP-DC-22 junto con el documento que acredite la experiencia más reciente".

Toda la documentación debe encontrarse en formato PDF y no tener un tamaño mayor a 5 BM. En la medida de lo posible evita enviar PDF con fotografías, es preferible que los documentos sean escaneados.

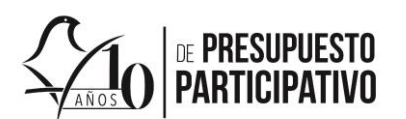

| Datos personales       | Descargar formatos | Adjuntar documentación                             |   |
|------------------------|--------------------|----------------------------------------------------|---|
| Tus archivos           |                    |                                                    |   |
| Identificación oficial | 🕹 Adjuntar l       | Identificación oficial                             | ? |
| Sin archivo            | 🔔 Adjuntar I       | Formato de registro (                              | ? |
| Sin archivo            | 🍰 Adjuntar I       | Documento que acredita procedencia académica       | ? |
| Sin archivo            | 🔔 Adjuntar I       | Documento curricular que acredita ser especialista | ? |
|                        |                    |                                                    |   |
|                        |                    |                                                    |   |

Para cargar los documentos antes referidos, da clic en los botones "Adjuntar..." dependiendo el documento que se solicita y elige el archivo que previamente guardaste en tu PC. Puedes adjuntar los documentos cuantas veces sea necesario antes de enviar la documentación, posteriormente no podrás realizar ningún cambio.

| Adju                   | ntar documentación                       |
|------------------------|------------------------------------------|
| Adjunt                 | ar Identificación oficial                |
| 1. Adjunt              | ar Formato de registro                   |
| 1. Adjunt<br>académica | ar Documento que acredita procedencia    |
| 1 Adjunt especialista  | ar Documento curricular que acredita ser |

En cada ocasión que adjuntes un archivo y el sistema lo admita como correcto, podrás observar que el estado del archivo cambia de "Sin archivo" al nombre del campo correspondiente.

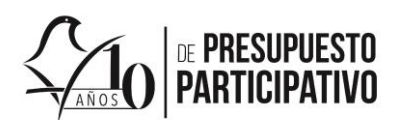

| Tus archivos           |                                                             |
|------------------------|-------------------------------------------------------------|
| Identificación oficial | 1 Adjuntar Identificación oficial                           |
| Sin archivo            | 1. Adjuntar Formato de registro                             |
| Sin archivo            | 2. Adjuntar Documento que acredita procedencia académica    |
| Sin archivo            | Adjuntar Documento curricular que acredita ser especialista |

Una vez que adjuntes todos los documentos, da clic en el botón "Enviar".

| Identificación oficial                             | 1 Adjuntar Identificación oficial                             |
|----------------------------------------------------|---------------------------------------------------------------|
|                                                    |                                                               |
| Formato de registro                                | ▲ Adjuntar Formato de registro                                |
| Documento que acredita procedencia académica       | 1 Adjuntar Documento que acredita procedencia                 |
|                                                    | académica                                                     |
| Documento curricular que acredita ser especialista | 1 Adjuntar Documento curricular que acredita ser especialista |
|                                                    |                                                               |
|                                                    |                                                               |
|                                                    |                                                               |

El sistema dará aviso de que el registro se guardó con éxito y enviará un mensaje al correo electrónico que registraste, luego da clic en "Ok".

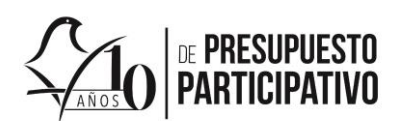

| $\checkmark$                                                                                      |    | Т            | C             |
|---------------------------------------------------------------------------------------------------|----|--------------|---------------|
|                                                                                                   |    |              |               |
| El registro se guardó con éxito.<br>Se ha enviado un correo<br>electrónico a la cuenta registrada |    | to.          | adémica (°    |
| ОК                                                                                                |    | redita ser e | specialista 🕐 |
|                                                                                                   | ок | ОК           | OK            |

Hecho lo anterior, el estatus de tu registro cambia a "En proceso de validación", durante esta etapa personal del IECM validará la documentación que adjuntaste, por lo que te recomendamos estar al pendiente de tu registro en el sistema y de tu correo electrónico, puesto que se te notificará si pasaste a la siguiente etapa o si necesitas solventar observaciones a la documentación enviada.

| Estatus:<br>En proceso de validación   |              |                                                         |                                                    |   |  |
|----------------------------------------|--------------|---------------------------------------------------------|----------------------------------------------------|---|--|
| Datos personales                       | Descargar fo | ormatos                                                 | Adjuntar documentación                             |   |  |
| Tus archivos<br>Identificación oficial |              | 1 Adjuntar l                                            | dentificación oficial                              | 0 |  |
| Formato de registro                    |              | ▲ Adjuntar Formato de registro                          |                                                    | ? |  |
| Documento que acredita procedencia a   | académica    | 🏦 Adjuntar Documento que acredita procedencia académica |                                                    | ? |  |
| Documento curricular que acredita ser  | especialista | 🏦 🛛 Adjuntar 🛛                                          | Documento curricular que acredita ser especialista | ? |  |

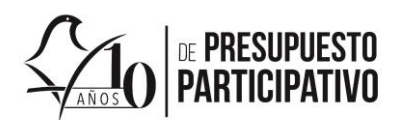

#### Observaciones a la documentación adjunta.

Derivado de la validación que realice personal del IECM a la documentación que adjuntaste, recibirás un correo electrónico con alguno de los dos supuestos siguientes:

 Observaciones a uno o más documentos: Para solventar dichas observaciones deberás ingresar al sistema con tu usuario y contraseña, da clic en la pestaña de "Adjuntar documentación", identifica los documentos que tienen observación, mismos que aparecerán marcados con un signo de admiración !

Posterior a ello, en el documento que tiene observación, carga nuevamente el documento correcto, dando clic en "Adjuntar..."

| Datos personales Descargar formatos           |                           | Adjuntar documentación                                      |   |  |
|-----------------------------------------------|---------------------------|-------------------------------------------------------------|---|--|
| us archivos                                   |                           |                                                             |   |  |
| Identificación oficial                        | ± .                       | Adjuntar Identificación oficial                             | 0 |  |
| Formato de registro                           |                           | Adjuntar Formato de registro                                | 0 |  |
| Documento que acredita procedencia académ     | іса ОК                    | Adjuntar Documento que acredita procedencia académica       | 0 |  |
| Documento curricular que acredita ser especia | lista <mark>OK 🕹 /</mark> | Adjuntar Documento curricular que acredita ser especialista | 0 |  |
|                                               | Envia                     | Ir                                                          |   |  |

Al momento de adjuntar un nuevo documento y que el sistema lo admita como correcto, desaparecerá el signo de admiración. A continuación, y una vez que termines de adjuntar los documentos observados, da clic en "Enviar".

|            | 1 Adjuntar Identificación oficial                       | 0                                                                                                    |
|------------|---------------------------------------------------------|----------------------------------------------------------------------------------------------------|
|            | 1 Adjuntar Formato de registro                          | 0                                                                                                    |
| odémica OK | 1 Adjuntar Documento que acredita procedencia acadén    | nica 🕜                                                                                                    |
| pecialista | 1 Adjuntar Documento curricular que acredita ser especi | alista 🕜                                                                                                    |
|            |                                                         |                                                                                                    |
|            |                                                         | ×                                                                                                    |
|            | Enviar                                                  |                                                                                                    |
|            | ndémica OK<br>pecialista OK                             | Adjuntar Identificación oficial     Adjuntar Formato de registro      Adjuntar Documento que acredita procedencia académ  pecialista OK     Adjuntar Documento curricular que acredita ser especial  Enviar |

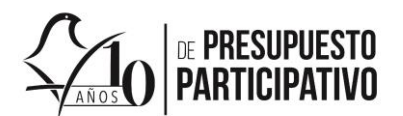

Finalmente da clic en "Ok", el sistema enviará nuevamente un mensaje al correo electrónico con el que te registraste.

| Datos personales                          | Descargar formatos                                                                                | Adjuntar documentación |                        |   |
|-------------------------------------------|---------------------------------------------------------------------------------------------------|------------------------|------------------------|---|
| Tus archivos                              |                                                                                                   |                        |                        |   |
| Identificación oficial                    |                                                                                                   |                        |                        | 0 |
| Formato de registro                       | (v                                                                                                |                        |                        | 0 |
| Documento que acredita procedencia acac   | lén                                                                                               | edencia académica:     | 0                      |   |
| Documento curricular que acredita ser esp | El registro se guardo con exito.<br>Se ha enviado un correo<br>electrónico a la cuenta registrada |                        | edita ser especialista | 0 |
| Archivo actualizado con éxito             | OK                                                                                                |                        |                        | × |
|                                           | Envia                                                                                             | <u>v</u>               |                        |   |

2) Programación de entrevista. Si el personal del IECM validó como satisfactoria, la documentación que adjuntaste, entonces recibirás un correo electrónico con la fecha, hora y enlace de Microsoft Teams, por el que se te convoca a tu sesión de entrevista.

Te recomendamos que a partir de esta etapa estés al pendiente de tu correo electrónico, puesto que se te notificará el avance en el proceso de registro.

Para cualquier inquietud que tenga sobre la presente guía o su proceso de registro, podrá contactar a la Lic. Irais Zamora Patiño, funcionaria adscrita a la Dirección Ejecutiva de Participación Ciudadana y Capacitación del Instituto Electoral de la Ciudad de México o a través del correo electrónico **irais.zamora@iecm.mx**, o al teléfono 54833800 Ext. 4837, de lunes a viernes en un horario de 9:00 a 17:00 horas.